Практика в GIMP. Надпись золотом

Задание:

# Создать графический объект, содержащий вашу фамилию, по алгоритму, изложенному в данной презентации

(переложение урока

http://www.progimp.ru/articles/eschyo\_odin\_sposob\_sozdaniya\_zolotogo\_teksta/)

СС-ВҮ-ЅА Попова О.В, 2011

#### Образец результата выполнения задания

### Мультимедиа

### Шаг 1: «Файл / Создать...». Создать изображение размером 640х200 точек растра

| 🖾 Создать                       | новое изображение                                         | × |  |
|---------------------------------|-----------------------------------------------------------|---|--|
| <u>Ш</u> аблон:                 | ✓                                                         |   |  |
| Размер изс                      | ображения                                                 |   |  |
| <u>Ш</u> ирина:                 | 640                                                       |   |  |
| <u>В</u> ысота:                 | 2þ0 💲 точки растра 🔽                                      |   |  |
|                                 | 👔 💽 640 х 400 точек растра<br>72 точек на дюйм, Цвета RGB |   |  |
| ⊞ <u>Р</u> асширенные параметры |                                                           |   |  |
| ⊆правка                         | а <u>С</u> бросить <u>О</u> К О <u>т</u> менить           |   |  |
|                                 | СС-ВҮ-SA Попова О.В, 2011                                 |   |  |

#### Шаг 2: Установить цвет переднего плана в #ffae00

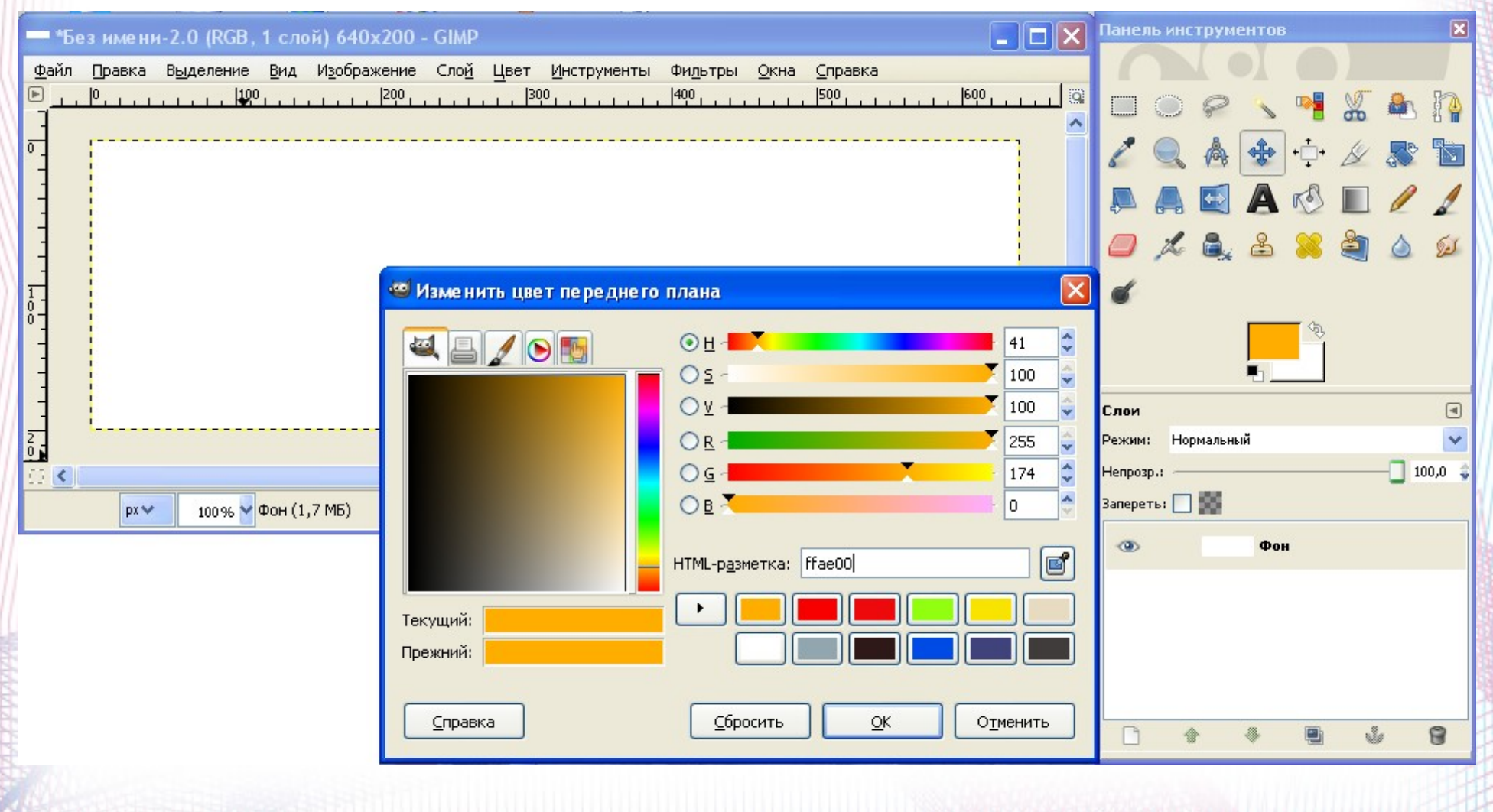

### Шаг 3: Создать надпись шрифтом Arial Black, размером 80рх

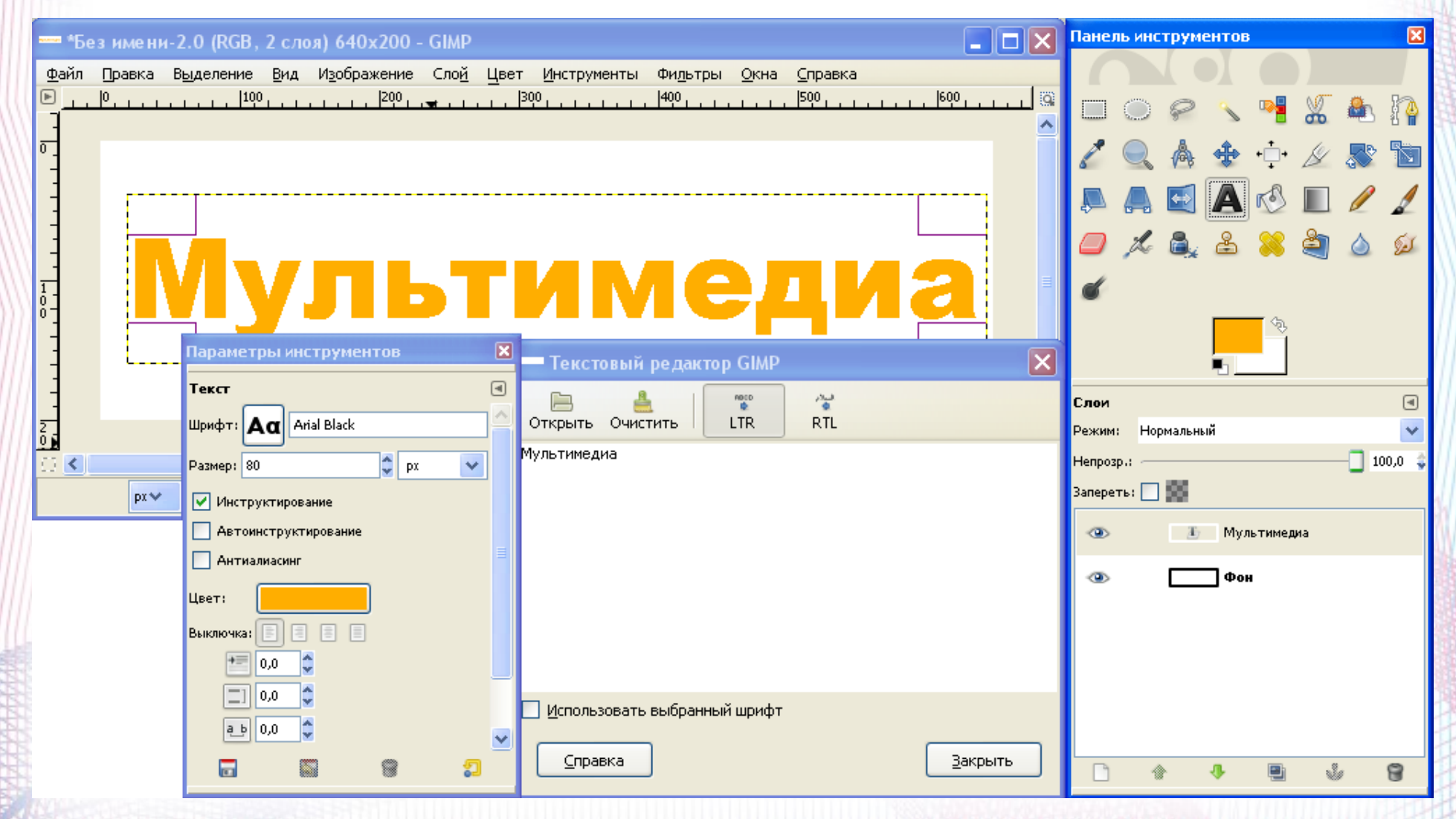

### Шаг 4: Щелкнув правой кнопкой мыши на активном слое, выбрать «Текст в выделение»

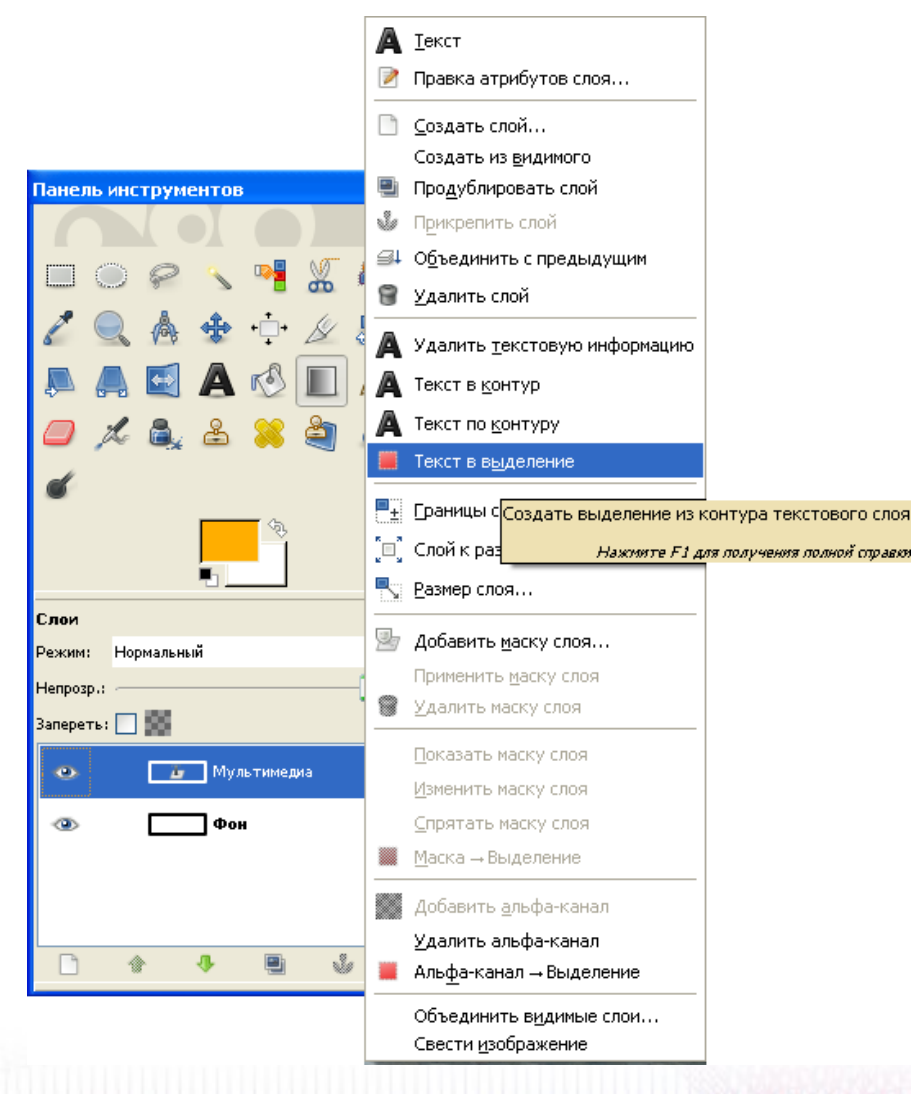

### Шаг 5: Выбрать инструмент «Градиент» и настроить его, как показано на скриншоте (форма очертания - угловая)

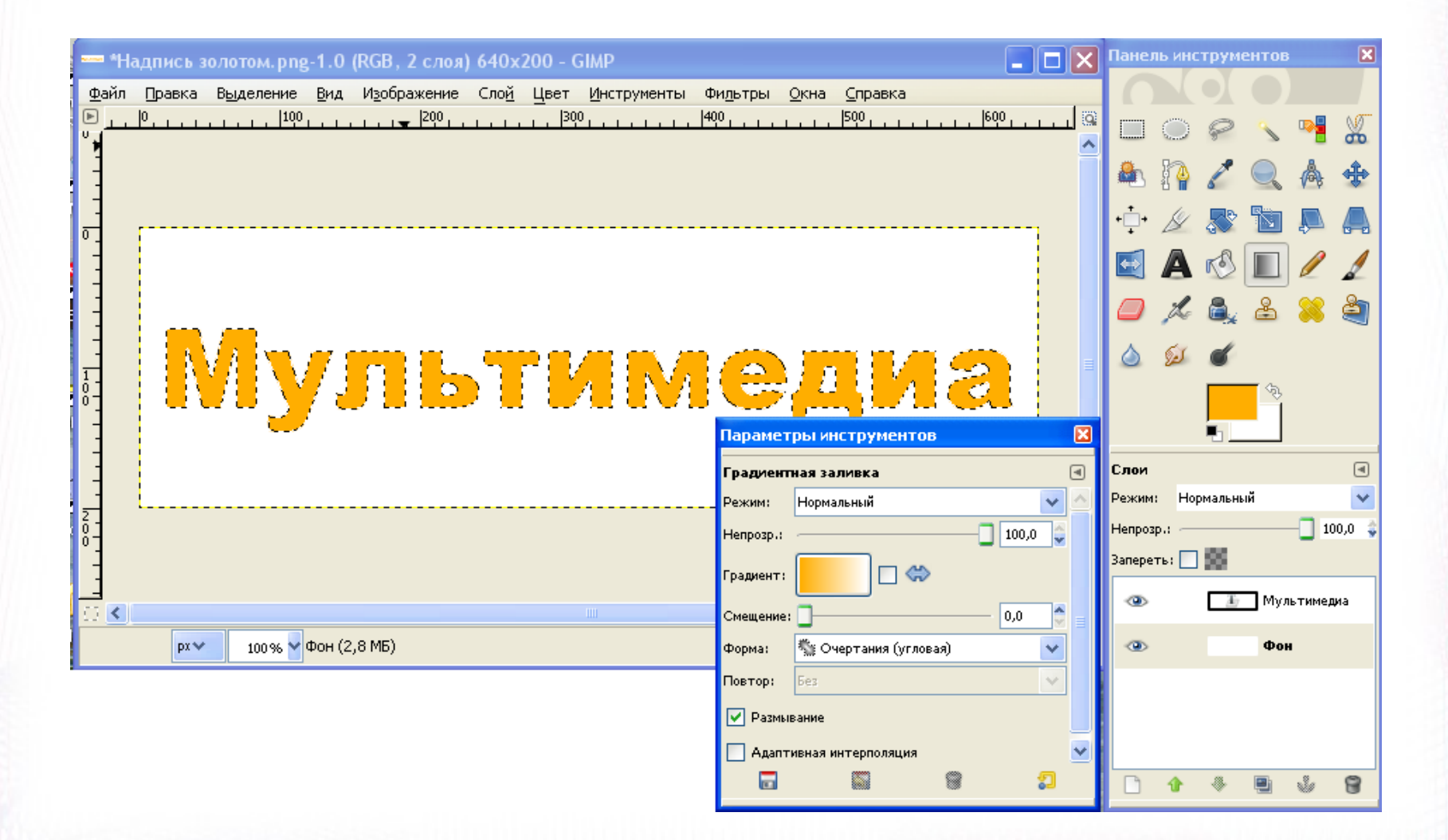

## Шаг 6. Наложить градиент на выделение вертикально

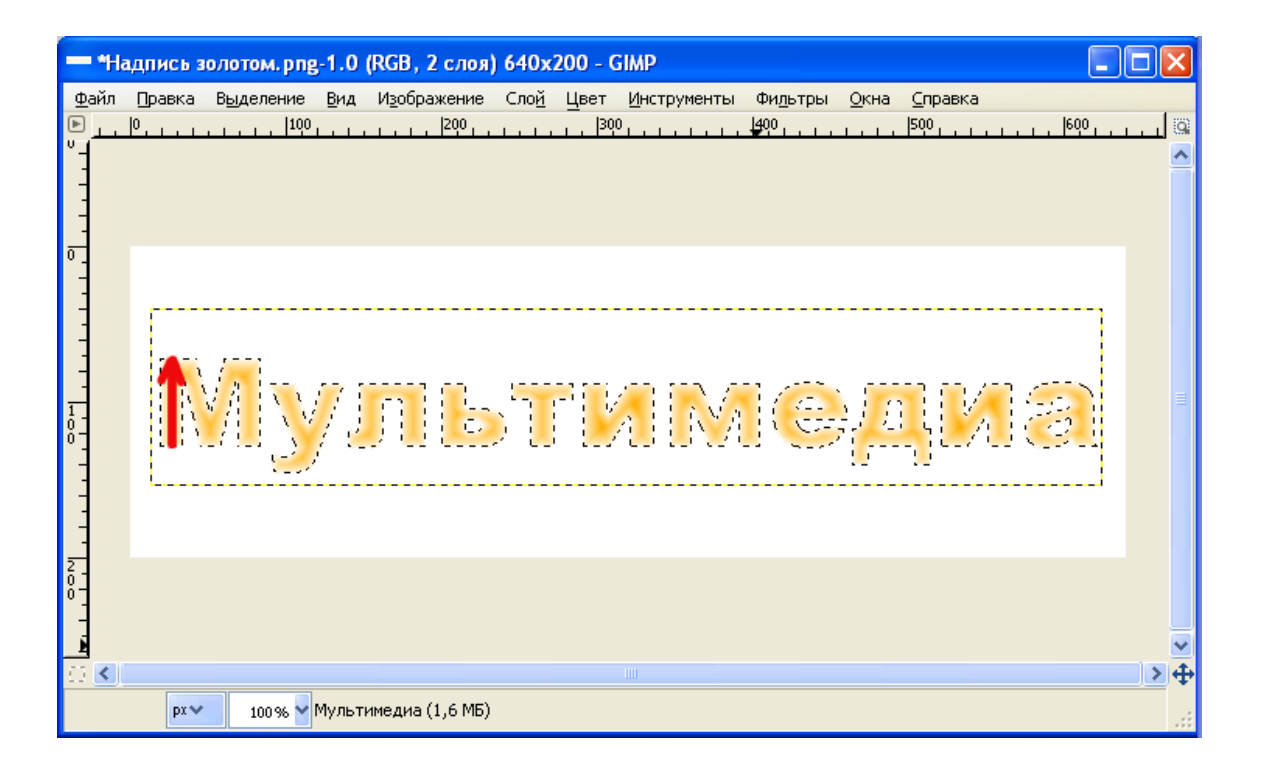

### Шаг 7: «Фильтры/Карта/Рельеф». Применить параметры, указанные на скриншоте: Азимут=140, Возвышение=50, Глубина=65

| *Ha                                             | дпись золотом.png-1        | I.0 (RGB, 2 слоя) 640х200 - GIMP                                |                                                                                                    | < |
|-------------------------------------------------|----------------------------|-----------------------------------------------------------------|----------------------------------------------------------------------------------------------------|---|
| <u>Ф</u> айл<br>▶<br>-<br>-<br>-<br>-<br>-<br>- | равка Выделение [<br> 0100 | }ид Изображение Сло <u>й</u> Цвет <u>И</u> нстру<br>1300, 1300, | менты Фи <u>л</u> ьтры <u>О</u> кна <u>С</u> правка<br>400 <del></del> 500600                                                                                                    | 0 |
| 0                                               |                            | 🥶 Рельеф                                                        |                                                                                                    | 3 |
|                                                 | IMIY                       |                                                                 | Карта рельефа: Надпись золото/Мультимедиа-3 🝸<br>Тип карты: Линейный 💙                                                                                                    |   |
|                                                 |                            |                                                                 | <ul> <li>Компенсировать затемнение</li> <li>Инвертировать рельеф</li> </ul>                                                                                                    |   |
| 2 - 0 -                                         |                            | 🗹 Просмотр                                                      | Овторяющийся рельеф                                                                                                    |   |
|                                                 |                            |                                                                 | Азимут: 140,00 🖓<br>Возвышение: 50,00 🗘                                                                                                    |   |
|                                                 | p×❤ 100 % ❤ My             | /л                                                              | [лубина:                                                                                                    |   |
|                                                 |                            |                                                                 | О Смещение по Х: О Смещение по Х: |   |
|                                                 |                            |                                                                 | Ватердиния:                                                                                                    |   |
|                                                 |                            | <u>С</u> правка                                                 | Освещение:                                                                                                    |   |

#### Шаг 8: «Инструменты/Цвет/Тонировать». Тон=42, Насыщенность=100, Освещенность=-14

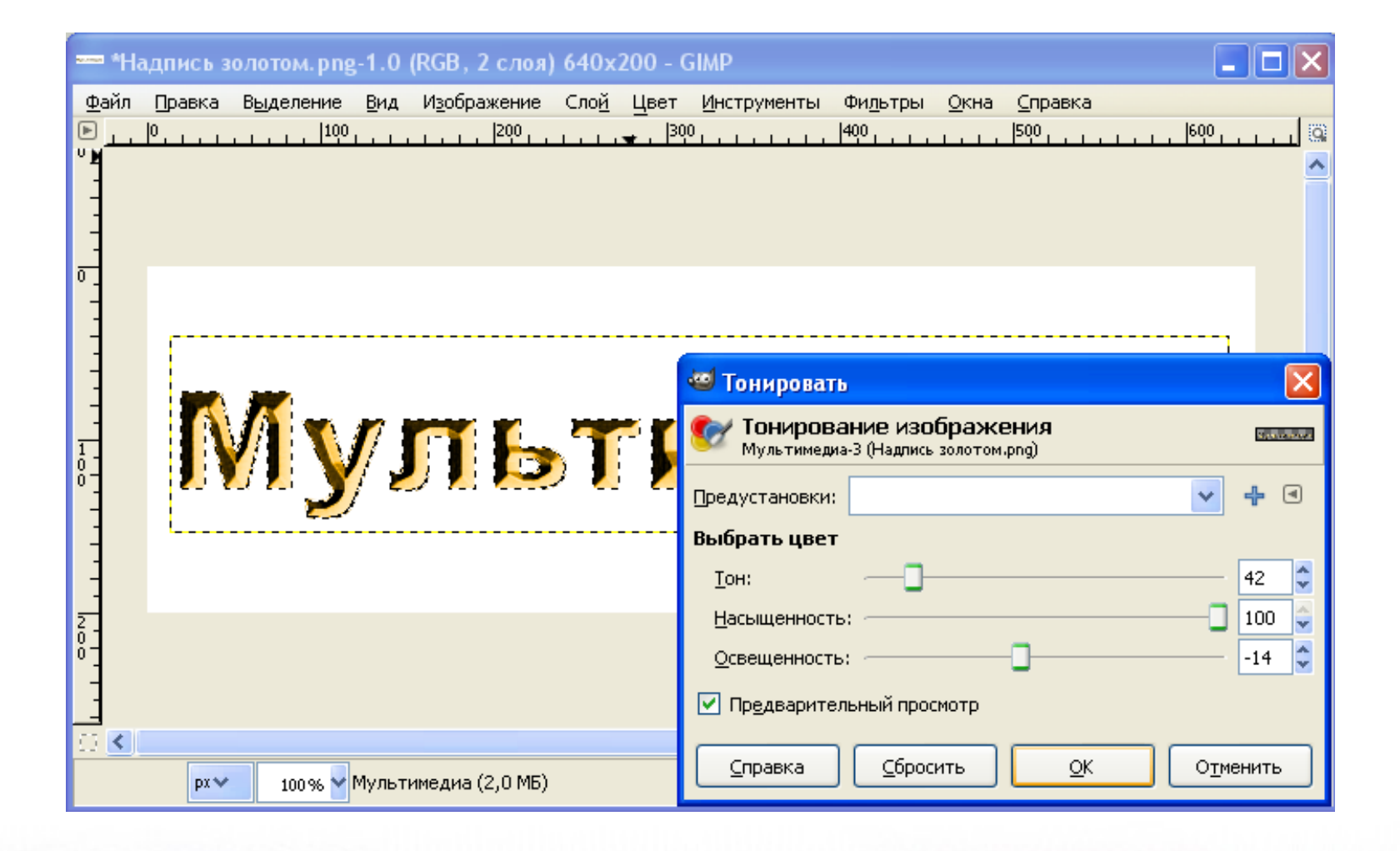

### Шаг 9: «Выделение/Снять»

| тьез имени-2.0 (КСВ, 2 слоя) 640х200 - GIMP                                                                         |                                         |
|----------------------------------------------------------------------------------------------------|-----------------------------------------|
| <u>Ф</u> айл Правка В <u>ы</u> деление Вид Изображение Сло <u>й Ц</u> вет Инструменты Фидьтры <u>О</u> кна <u>С</u> | _правка                                 |
| Example 1 = 1 Bcë Ctrl+A Ctrl+A                                                                                     | 500,,,,,,,,,,,,,,,,,,,,,,,,,,,,,,,,,,,, |
| о Shift+Ctrl+A                                                                                                    |                                         |
| Инвертирснять выделение                                                                                             |                                         |
| 🕾 Сделать <sub>Нажимите</sub> F1 для получения полной справки                                                       |                                         |
| - По цвету Shift+O                                                                                                  |                                         |
| Из <u>к</u> онтура Shift+V 📈 🏹 📿 🏠 🧖                                                                                | T T// 🤭 👘                               |
| 0- — — Правка <u>в</u> ыделенной области 🛛 🚺 📜 🏹 📜 🌾                                                                | <b>₹201 ©3</b> .                        |
| <u>Р</u> астушевать                                                                                                 |                                         |
| Убрать растушёвку                                                                                                   | /                                       |
| Галад У <u>м</u> еньшить…                                                                                           |                                         |
| 2<br>0                                                                                                    | ×                                       |
| 😳 🔇 🎬 Граница                                                                                                    | > 🔶                                     |
| рх Закруглить прямоугольник<br>Исказить                                                                             |                                         |
| Переключить быструю маску Shift+Q                                                                                   |                                         |
| 🗐 Сохранить в <u>к</u> анале                                                                                        |                                         |
| 🂓 В <u>к</u> онтур                                                                                                  |                                         |

#### Шаг 10: Выберите слой фона, установите цвет заднего плана в #502626 и залейте фон градиентом в любом направлении

| — *Без имени-1.0 (RGB, 2 слоя) 640х200 - GIMP                                                 |                                | Панель инструментов 🛛 🗙 |
|-----------------------------------------------------------------------------------------------|--------------------------------|-------------------------|
| <u>Файл Правка Выделение Вид Из</u> ображение Сло <u>й Ц</u> вет Инструменты Фи <u>л</u> ьтры | Окна Справка                   |                         |
| ▶ <u></u>   0, <u></u> , <u>100,</u> , <u>200,</u> <u>300,</u> <u>400</u> ,<br>♥ <b>M</b>     |                                | 🔲 🔘 🤗 🔨 📲 🐰             |
|                                                                                               | Ĩ                              | 🏝 lì 🧷 🔍 🔺 💠            |
|                                                                                               |                                | 🕂 🅢 🕱 🖿 📮 🗛             |
|                                                                                               |                                | 🖾 🗛 🖒 🔳 🥒 🖊             |
|                                                                                               |                                | 🥔 烯 🍓 🕹 兴 🎒             |
| Мультиме                                                                                      | диа                            | ک کی ک<br>ج             |
|                                                                                               | Параметры инструментов 🛛 🔀     | •                       |
|                                                                                               | Градиентная заливка 🛛 🖃        | Слон 🕢                  |
|                                                                                               | Режим: Нормальный              | Непрозр.:               |
| Ŭ                                                                                             |                                | Запереть:               |
|                                                                                               | Градиент:                      | 👁 🚾 Мультимедиа         |
| рх → 100 % → Фон (2,3 МБ)                                                                     | Форма: 🐒 Очертания (угловая) 🔽 | 👁 💼 Фон                 |
|                                                                                               | Повтор: Без 😒                  |                         |
|                                                                                               | 🗹 Размывание                   |                         |
|                                                                                               | 🔲 Адаптивная интерполяция      |                         |
|                                                                                               |                                |                         |

### Шаг 11: Выберите верхний слой, «Слой/Размер слоя» установите в 450 точек растра по ширине

| — *Надпись золотом.png-1.0 (RGB, 2 слоя) 640х200 - GIMP                                                                                                    |           |
|----------------------------------------------------------------------------------------------------|-----------|
| Файл Правка Выделение <u>В</u> ид Изображение Сло <u>й Ц</u> вет <u>И</u> нструменты Фи <u>л</u> ьтры <u>О</u> кна <u>С</u> правка<br>▶  0, 100, 200, 300,  400, [500, [6<br>° <mark>-</mark> | <u></u> @ |
|                                                                                                    |           |
|                                                                                                    |           |
| Сме на размера слоя                                                                                                    | 4         |
| Мультимедиа-3 (Надпись золотом.png)                                                                                                    |           |
| Размер слоя                                                                                                    |           |
| <u>Ширина:</u> 450<br>Высота: 84<br>Эточки растра                                                                                                    |           |
| 450 x 84 точки растра<br>72 ppi                                                                                                    | ~         |
| Качество                                                                                                    | <u>→</u>  |
| Интерполяция: Кубическая                                                                                                    |           |
| <u>Справка</u> <u>Сбросить</u> Из <u>м</u> енить О <u>т</u> менить                                                                                                    |           |

### Шаг 13: «Изображение/Свести изображение». Затем «Файл/Сохранить как» «Надпись золотом.png»

| 💳 *Надпись зо            | — *Надпись золотом.png-1.0 (RGB, 1 слой) 640х200 - GIMP                                                                |                   |         |  |
|--------------------------|----------------------------------------------------------------------------------------------------|-------------------|---------|--|
| Файл Правка              | З <u>ы</u> деление <u>В</u> ид Изображение Сло <u>й</u> Цвет Инструменты Фи <u>л</u> ьтры <u>О</u> кна <u>С</u> правка |                   |         |  |
| <sup>▶</sup> 」           | <u>, , , ,  100 , ,                        </u>                                                                        |                   | -       |  |
|                          |                                                                                                    | 🕭 🏠 🖉 🔍           | *       |  |
|                          |                                                                                                    | ÷ 🖉 🌄 🐚           |         |  |
|                          |                                                                                                    |                   | 11      |  |
|                          |                                                                                                    | 🥔 🏃 🚉 🕹           | 渊 省     |  |
|                          |                                                                                                    | ۵ 🗴 💰             |         |  |
|                          | плалениения                                                                                                    | •                 |         |  |
|                          |                                                                                                    | Слои              | ۹       |  |
| — Сохранить изобрая      | кение                                                                                                    | Режим: Нормальный | ~       |  |
| Имя: Над                 | пись золотом, png                                                                                                    | Непрозр.:         | 100,0 🤤 |  |
|                          |                                                                                                    | Запереть:         |         |  |
|                          | 👁 🔤 Фон                                                                                                    |                   |         |  |
| Просмотреть другие папки |                                                                                                    |                   |         |  |
| () Мамино барахлишко     | мамина работа Волотая надпись Создать папку                                                                            |                   |         |  |
| <u>М</u> еста            | Имя Изменён Предпросмотр                                                                                               |                   |         |  |
| 🛞 Недавние документі     | 🗋 01-создать изображение 640х200.png 12:51                                                                             |                   |         |  |
| 🛅 nastya                 | 🗋 02-установить цвет переднего плана в #ffae00.png 12:57                                                               |                   | 8       |  |
| 🖻 Робоний стол           | П 02-установить цвет переднего плана в #ffe900 ycf 12:56                                                               | -                 |         |  |